### 광고성프로그램 설치 사례 및 배포경로

본 사례는 일례이며, 대부분의 유사프로그램은 아래에서 소개되는 과정의 일부, 전부 또는 추가 작업을 가지고 있을 수 있습니다.

### Windowstab.exe

Windowstab.exe 가 실행 된 상태에서 IE 를 실행시키면 아래와 같이 광고성 탭이 하나 더 추가 된다.

|                                        | X 5 - Q                    | 💶 네이버 :: 나의 경쟁력, 네이 🗙                                                             | 📁 Upgrade Your Life - 11번가 |                             |
|----------------------------------------|----------------------------|-----------------------------------------------------------------------------------|----------------------------|-----------------------------|
| 파일(F) 편집(E) 보기(V) 즐겨찾기(A) 도구(T) 도움말(H) |                            |                                                                                   |                            |                             |
| 네이버를 시작페이지로 > 툴바설치 > 📇 네이버 앱 다운로드      |                            | I ME                                                                              | 해피빈 me2day                 | <b>≚riokiloiri</b> ©houeowe |
|                                        |                            |                                                                                   |                            |                             |
|                                        |                            |                                                                                   |                            |                             |
| NAVER                                  |                            |                                                                                   | ▼ 검색                       |                             |
|                                        | Q 한혜진 출국   쳐보고 싶;          | 은 조명 이 안녕하세요 변덕쟁이 아빠 이 이 아빠 이 가 아니 아니 한 것이 아니 아니 아니 아니 아니 아니 아니 아니 아니 아니 아니 아니 아니 | < >                        | E                           |
|                                        |                            |                                                                                   |                            | _                           |
| 메일 카페 블로그 지식iN 쇼핑   사전 뉴스 증권 복         | 부동산 지도 영화 뮤직 책 1           | 웹툰 🔄 라인 🦳 더보기 -                                                                   | 4 여성부                      | 75                          |
|                                        | 이너 크이 와벼하 ADT WORK         | / 네이버 지식쇼핑 회원기                                                                    | N입 아이티/비밀번호 찾기             |                             |
| 또한 새 탭을 생성하여 빈 페이지에 abo                | ut:Tabs 에도 목               | 록이 추가 돼 있다.                                                                       |                            |                             |
| S IE About tab - Google 2141           | ×                          |                                                                                   |                            |                             |
|                                        |                            |                                                                                   |                            |                             |
| 사 탭<br>aboutTabs                       |                            |                                                                                   |                            |                             |
| about rabs                             |                            |                                                                                   |                            |                             |
|                                        |                            |                                                                                   |                            |                             |
|                                        |                            |                                                                                   |                            |                             |
|                                        |                            |                                                                                   |                            |                             |
|                                        |                            |                                                                                   |                            |                             |
|                                        |                            |                                                                                   |                            |                             |
| ocument 7 Upgrade Your Life - 네이버 ::   | 나의 경쟁력.                    |                                                                                   |                            |                             |
| 11번가 네이버                               | 14 00 1/                   |                                                                                   |                            |                             |
|                                        |                            |                                                                                   |                            |                             |
|                                        |                            |                                                                                   |                            |                             |
|                                        |                            |                                                                                   |                            |                             |
| 식제로 ProcessExplorer exe 에서 해당 표        | 로세스이 동잔을                   | , 하이하고 여격되 T                                                                      | CP UDP 포트를 화               | 이해다                         |
|                                        | owstab.exe:7336 P          | roperties                                                                         |                            |                             |
|                                        |                            |                                                                                   |                            |                             |
|                                        | ge Performanc              | e Performance Grap                                                                | h Disk and Network         |                             |
| GPU G                                  | araph Threads              | TCP/IP Security Envir                                                             | onment Job String          | s                           |
| AAM Updates Notifier,exe               |                            |                                                                                   |                            |                             |
| OSPPSVC,EXE                            | esolve addresses           |                                                                                   |                            |                             |
| audiodg,exe                            |                            | Bemote Addr                                                                       | e State                    |                             |
| WmiPrvSE,exe                           | 그 그은하새 ude                 | ec.kr: 211 172 241 08:                                                            |                            |                             |
| Chrome,exe                             | · 그로국 8,008<br>D 그로하샌·5460 | 10, KI.,,, 211, 172, 241, 30.                                                     | II ESTADLISHED             |                             |
| windowstab,exe                         | CT-0.0400                  | //                                                                                |                            |                             |
|                                        |                            |                                                                                   |                            |                             |
|                                        |                            |                                                                                   |                            |                             |
| SearchProtocolHost.exe                 |                            |                                                                                   |                            |                             |
| SearchFilterHost,exe                   |                            |                                                                                   |                            |                             |
| WINWORD,EXE                            |                            |                                                                                   |                            |                             |
| regedit,exe                            |                            |                                                                                   |                            |                             |
| Procmon,exe                            |                            |                                                                                   |                            |                             |
| 그 결과 UDP 포트는 재 실행하면 포트기                | 변경 되었지민                    | • TCP 에 연결된 21                                                                    | 1.172.241.98 이라는           | 주소는 변경되지                    |

않았다.

ProcessMonitor.exe 로 네트워크 동작을 살펴 본 결과도 동일하게 연결 설정이 나타난다.

|                       | Time Process Name                                                                                                    | PID Operation                                                                                                    | Path                                                                                                    |                                                                                                    |
|-----------------------|----------------------------------------------------------------------------------------------------|----------------------------------------------------------------------------------------------------|----------------------------------------------------------------------------------------------------|----------------------------------------------------------------------------------------------------|
|                       | 오전 1, III windowstab,exe<br>오전 1, III windowstab,exe<br>오전 1, III windowstab,exe<br>오전 1, III windowstab,exe                                                                                                    | 8428 🛕 UDP Send<br>8428 🛕 UDP Receive<br>8428 🛕 TCP Send<br>8428 Ӑ TCP Receive                                                                                                    | 근로학생:62256 -> 근로학생:62256<br>근로학생:62256 -> 근로학생:62256<br>근로학생.uos.ac.kr:53811 -> 211,172,241,98:http<br>근로학생.uos.ac.kr:53811 -> 211,172,241,98:http                                                                                                    |                                                                                                    |
| C                     | 아래 그림은 위 주소로 접속 했을                                                                                                    | 을 때 상황이다.                                                                                                    |                                                                                                    |                                                                                                    |
| ſ                     | -                                                                                                    |                                                                                                    |                                                                                                    |                                                                                                    |
|                       | C 🔿 🔗 🦉 http://211.172.241.98/                                                                                                    |                                                                                                    | 오 ▾ ඕ ♂ × 🧔 대한민국 건강포털 - 병원 ×                                                                                                    |                                                                                                    |
|                       | 파일(F) 편집(E) 보기(V) 즐겨찾기(A                                                                                                    | 도구(T) 도움말(H)                                                                                                    |                                                                                                    |                                                                                                    |
| I                     | ODreamX                                                                                                    |                                                                                                    | 로그인 뉴스                                                                                                    |                                                                                                    |
|                       |                                                                                                    |                                                                                                    |                                                                                                    |                                                                                                    |
| I                     | WEB HOSPITAL PO                                                                                                    | RTAL                                                                                                    |                                                                                                    |                                                                                                    |
|                       | ▲ 중원닷컴                                                                                                    | 검색어를 입력하세                                                                                                    | 예요. 검색하                                                                                                    |                                                                                                    |
| ł                     |                                                                                                    | _                                                                                                    |                                                                                                    |                                                                                                    |
|                       | 뉴스 건강심                                                                                                    | 우아<br>담   성형포럼   할인 및 이벤트                                                                                                    | ·<br>· 병원정보 · 구인구직 · 커뮤니티                                                                                                    |                                                                                                    |
|                       |                                                                                                    |                                                                                                    |                                                                                                    |                                                                                                    |
| (                     | 이 사이트가 windowstab.exe 가                                                                                                    | 어떤 식으로든 사용하는 불                                                                                                    | 주소라고 볼 수 있다.                                                                                                    |                                                                                                    |
| F                     | ProcessMonitor.exe 를 통해 레지                                                                                                    | 스터에 대한 행위를 본 결                                                                                                    | 불과 ProxyEnable 에 값을 설정하는 것이 확인                                                                                                    | <u> </u> 되었다.                                                                                                    |
| 2                     | 문전 1, 配 windowstab_uc,exe 6456 🏩 RegCrea<br>로전 1, 配 windowstab_uc,exe 6456 🏩 RegCrea                                                                                                    | eKey HKCU₩SOFTWARE₩Microsoft₩Wind<br>eKey HKLM₩Software₩Microsoft₩Downlor                                                                                                    | lows₩CurrentVersion₩Internet Settings<br>adManager                                                                                                    | SUCCESS<br>SUCCESS                                                                                                    |
| 5                     | 2전 1,,, II windowstab_uc,exe 6456 of RegCrea<br>2전 1,,, II windowstab_uc,exe 6456 of RegCrea<br>고객 1                                                                                                    | eKey HKLM\Software\Microsoft\Tracing<br>eKey HKCU\Software\Microsoft\window                                                                                                    | s#CurrentVersion#Internet Settings#Connections                                                                                                    | SUCCESS                                                                                                    |
| 2                     | 도전 1 ■ windowstab_uc.exe 6456 @ RegCrea<br>문전 1 ■ windowstab_uc.exe 6456 @ RegCrea<br>273 1. ■ windowstab_uc.exe 6455 \$ RegSetV                                                                                                    | ekey HKCUWSoftwareWMicrosoftWwindow:<br>eKey HKCUWSoftwareWMicrosoftWwindow:<br>alue HKCUWSoftwareWMicrosoftWwindow                                                                                                    | swCurrentVersionWinternet SettingswConnections<br>isWCurrentVersionWinternet Settings                                                                                                    |                                                                                                    |
|                       | TC III Standard Colore Class Charles Charles                                                                                                    |                                                                                                    | sWCurrentVersionWInternet SettingsWProxyEnable                                                                                                    | SUCCESS                                                                                                    |
| S                     | 로전 1,,, C:₩Users₩과사부질₩AppData₩Local₩windows<br>로전 1,,, , , , windowstap_uc,exe b456 totat Regurea                                                                                                    | tab₩windowstab_uc,exe *Microsoft₩window<br>ekey нксоwsottware₩Microsoft₩window:                                                                                                    | rs₩CurrentVersion₩Internet Settings₩ProxyEnable<br>s₩CurrentVersion₩Internet Settings₩Connections<br>s₩CurrentVersion₩Internet Settings₩Connections                                                                                                    | SUCCESS<br>SUCCESS<br>SUCCESS<br>SUCCESS<br>SUCCESS                                                                                                    |
| 202                   | 2전 1C:쌧Users₩u자부일₩AppData₩Local₩windows<br>2전 1 ■ windowstab_uc.exe 6456 @ RegSety<br>2전 1 配 windowstab_uc.exe 6456 @ RegSety<br>2전 1 ₪ windowstab_uc.exe 6456 @ RegCrea                                                                                                    | tabWwindowstab_uc,exe ?MicrosoftWwindow<br>exegy nxcuwsortware#MicrosoftWwindow<br>alue HKCUWSoftware#MicrosoftWWindow<br>eKey HKCUWSoftware#MicrosoftWwindow                                                                                                    | Is WCurrent Version Winternet Settings WProxyEnable<br>Is WCurrent Version Winternet Settings WConnections<br>Is WCurrent Version Winternet Settings WConnections<br>Is WCurrent Version WInternet Settings WConnections WSavedLegacySettings<br>S WCurrent Version WInternet Settings WConnections                                                                                                    | SUCCESS<br>SUCCESS<br>SUCCESS<br>SUCCESS<br>SUCCESS<br>SUCCESS                                                                                                    |
| 00000000              | 2선 1C*₩Users₩⊿λ/부일₩AppData₩Local₩windows<br>2천 1■ windowstab_uc.exe 6456 of RegCrea<br>2천 1■ windowstab_uc.exe 6456 of RegCrea<br>2천 1■ windowstab_uc.exe 6456 of RegCrea<br>2천 1■ windowstab_uc.exe 6456 of RegSetv<br>2천 1■ windowstab_uc.exe 6456 of RegSetv                                                                                                    | tabWwindowstab_uc,exe MicrosoftWwindow<br>excey nkcuwsoftwareWhicrosoftWwindow<br>alue HKCUWSoftwareWhicrosoftWwindow<br>eKey HKCUWSoftwareWhicrosoftWwindow<br>alue HKCUWSoftwareWhicrosoftWwindow                                                                                                    | IssWourrentVersionWinternet SettingsWProxyEnable<br>IssWourrentVersionWinternet SettingsWConnections<br>IssWourrentVersionWinternet SettingsWConnections<br>SwOurrentVersionWinternet SettingsWConnections<br>IssWourrentVersionWinternet SettingsWZoneMapWUNCAsIntranet<br>IssWourrentVersionWinternet SettingsWZoneMapWAutoDetect                                                                                                    | SUCCESS<br>SUCCESS<br>SUCCESS<br>SUCCESS<br>SUCCESS<br>SUCCESS<br>SUCCESS<br>SUCCESS                                                                                                    |
|                       | 2 전 1 C*#Users# 과사부 알 ₩AppData#Uccal#windows<br>전 1 = windowstab_uc.exe 6456 로 RegCrea<br>2 전 1 = windowstab_uc.exe 6456 로 RegCrea<br>2 전 1 = windowstab_uc.exe 6456 로 RegSety<br>2 전 1 = windowstab_uc.exe 6456 로 RegSety<br>2 전 1 = windowstab_uc.exe 6456 로 RegSety<br>2 전 1 = windowstab_uc.exe 6456 로 RegSety                                                                                                    | tabWwindowstab_uc,exe MicrosoftWwindow<br>ercey nccuwsoftwareWhicrosoftWwindow<br>alue HKCUWSoftwareWhicrosoftWwindow<br>slue HKCUWSoftwareWhicrosoftWwindow<br>alue HKCUWSoftwareWhicrosoftWwindow<br>alue HKCUWSoftwareWhicrosoftWwindow<br>alue HKCUWSoftwareWhicrosoftWwindow<br>alue HKCUWSoftwareWhicrosoftWwindow                                                                                                    | Iss Wourrent Version Winternet Settings WProxyEnable<br>iss Wourrent Version Winternet Settings WConnections<br>Iss Wourrent Version Winternet Settings WConnections<br>Swourrent Version Winternet Settings WConnections<br>Iss Wourrent Version Winternet Settings WConnections<br>Iss Wourrent Version Winternet Settings WConeMap WUNCAs Intranet<br>Iss Wourrent Version Winternet Settings WZoneMap WA uto Detect<br>Iss Wourrent Version Winternet Settings WZoneMap WA uto Detect<br>Iss Wourrent Version Winternet Settings WZoneMap WA uto Detect<br>Iss Wourrent Version Winternet Settings WZoneMap WA uto Detect                                                                                                    | SUCCESS<br>SUCCESS<br>SUCCESS<br>SUCCESS<br>SUCCESS<br>SUCCESS<br>SUCCESS<br>SUCCESS<br>SUCCESS                                                                                                    |
| 0000000000000000      | 2 전 1 C*#Users# 과지부 일 ₩ AppData#Local#windows<br>2 전 1 C*#Users# 과지부 일 ₩ AppData#Local#windows<br>2 전 1 Windowstab_uc.exe 6456 값 RegSety<br>2 전 1 Windowstab_uc.exe 6456 값 RegSety<br>2 전 1 Windowstab_uc.exe 6456 값 RegSety<br>2 전 1 Windowstab_uc.exe 6456 값 RegSety<br>2 전 1 Windowstab_uc.exe 6456 값 RegSety<br>2 전 1 Windowstab_uc.exe 6456 값 RegSety<br>2 전 1 Windowstab_uc.exe 6456 값 RegSety<br>2 전 1 Windowstab_uc.exe 6456 값 RegSety<br>2 전 1 Windowstab_uc.exe 6456 값 RegSety<br>2 전 1 Windowstab_uc.exe 6456 값 RegSety                                                                                                    | tabWwindowstab_uc,exe MicrosoftWwindow<br>encey nkcuwsoftwaretWicrosoftWwindow<br>alue HKCUWSoftwaretWicrosoftWwindow<br>slue HKCUWSoftwaretWicrosoftWwindow<br>alue HKCUWSoftwaretWicrosoftWwindow<br>alue HKCUWSoftwaretWicrosoftWwindow<br>alue HKCUWSoftwaretWicrosoftWwindow<br>alue HKCUWSoftwaretWicrosoftWwindow<br>encey HKCUWSOFTWAREtWMicrosoftWwindow<br>encey HKCUWSOFTWAREtWMicrosoftWwindow<br>encey HKCUWSOFTWAREtWMicrosoftWwindow<br>encey HKCUWSOFTWAREtWMicrosoftWwindow<br>encey HKCUWSOFTWAREtWMicrosoftWWindow<br>encey HKCUWSOFTWAREtWMicrosoftWWindow<br>encey HKCUWSOFTWAREtWMicrosoftWWindow<br>HKCUWSOFTWAREtWMicrosoftWWindow<br>HKCUWSOFTWAREtWMicrosoftWWIndow<br>HKCUWSOFTWAREtWMicrosoftWWIndow<br>HKCUWSOFTWAREtWMICROSOFTWWINdow<br>HKCUWSOFTWAREtWMICROSOFTWWINdow<br>HKCUWSOFTWAREtWMICROSOFTWWINdow<br>HKCUWSOFTWAREtWMICROSOFTWWINDOW<br>HKCUWSOFTWAREtWMICROSOFTWWINDOW<br>HKCUWSOFTWAREtWMICROSOFTWWINDOW<br>HKCUWSOFTWAREtWMICROSOFTWWINDOW<br>HKCUWSOFTWARETWMICROSOFTWWINDOW<br>HKCUWSOFTWARETWMICROS                                             | Is Wourrent Version Winternet Settings WProxyEnable<br>is WCurrent Version Winternet Settings WConnections<br>is WCurrent Version Winternet Settings WConnections<br>is WCurrent Version Winternet Settings WConnections<br>is WCurrent Version Winternet Settings WConnections<br>is WCurrent Version Winternet Settings WCone Map WUNCAs Intranet<br>is WCurrent Version Winternet Settings WZone Map WA uto Detect<br>is WCurrent Version Winternet Settings WZone Map WA uto Detect<br>is WCurrent Version Winternet Settings WZone Map WA uto Detect<br>ws WTWPCUrrent Version Winternet Settings WZone Map WA uto Detect<br>ws WTWPCUrrent Version Winternet Settings WZone Map WA uto Detect<br>ws WTWPCUrrent Version Winternet Settings WZone Map WA uto Detect<br>ws WTWPCUrrent Version Winternet Settings WZone Map WA uto Detect<br>ws WTWPCUrrent Version Winternet Settings WZone Map WA uto Detect<br>ws WTWPCUrrent Version Winternet Settings WZone Map WA uto Detect<br>ws WTWPCUrrent Version Winternet Settings WZone Map WA uto Detect<br>ws WTWPCUrrent Version Winternet Settings WZone Map WA uto Detect<br>ws WTWPCUrrent Version Winternet Settings WZone Map WA uto Detect<br>ws WTWPCUrrent Version Winternet Settings WZone Map WA uto Detect<br>ws WTWPCUrrent Version Winternet Settings WZone Map WA uto Detect<br>ws WTWPCUrrent Version Winternet Settings WZone Map WA uto Detect<br>ws WTWPCUrrent Version Winternet Settings WZone Map WA uto Detect<br>ws WTWPCUrrent Version Winter Version Winter Version                                                                                 | SUCCESS<br>SUCCESS<br>SUCCESS<br>SUCCESS<br>SUCCESS<br>SUCCESS<br>SUCCESS<br>SUCCESS<br>SUCCESS<br>SUCCESS<br>SUCCESS<br>SUCCESS                                                                                                    |
|                       | 2 전 1 C*#Users# 과지부 일 ₩AppData#Local#windows<br>2 전 1 C*#Users# 과지부 일 ₩AppData#Local#windows<br>2 전 1 Windowstab_uc.exe 6456 값 RegSety<br>2 전 1 Windowstab_uc.exe 6456 값 RegSety<br>2 전 1 Windowstab_uc.exe 6456 값 RegSety<br>2 전 1 Windowstab_uc.exe 6456 값 RegSety<br>2 전 1 Windowstab_uc.exe 6456 값 RegSety<br>2 전 1 Windowstab_uc.exe 6456 값 RegSety<br>2 전 1 Windowstab_uc.exe 6456 값 RegSety<br>2 전 1 Windowstab_uc.exe 6456 값 RegSety<br>2 전 1 Windowstab_uc.exe 6456 값 RegSety                                                                                                    | tabWwindowstab_uc,exe MicrosoftWwindow<br>terkey nkcutwsoftwaretWicrosoftWwindow<br>alue HKCUtWSoftwaretWicrosoftWwindow<br>alue HKCUtWSoftwaretWicrosoftWwindow<br>alue HKCUtWSoftwaretWicrosoftWwindow<br>alue HKCUtWSoftwaretWicrosoftWwindow<br>alue HKCUtWSoftwaretWicrosoftWwindow<br>alue HKCUtWSoftwaretWicrosoftWwindow<br>eKey HKCUtWSOFTWAREtWicrosoftWwindow<br>eKey HKLUtWSystemtWcurrentControlSetWS<br>eKey HKLM#SystemtWcurrentControlSetWS                                                                                                    | IswCurrentVersionWinternet SettingsWProxyEnable<br>iswCurrentVersionWinternet SettingsWConnections<br>IswCurrentVersionWinternet SettingsWConnections<br>IswCurrentVersionWinternet SettingsWConnections<br>IswCurrentVersionWinternet SettingsWConnections<br>IswCurrentVersionWinternet SettingsWConeMapWUNCAsIntranet<br>IswCurrentVersionWinternet SettingsWZoneMapWAutoDetect<br>IswCurrentVersionWinternet SettingsWZoneMapWAutoDetect<br>IswCurrentVersionWinternet SettingsWZoneMapWAutoDetect<br>IswCurrentVersionWinternet SettingsWZoneMapWAutoDetect<br>IswCurrentVersionWinternet SettingsWZoneMapWAutoDetect<br>IswCurrentVersionWinternet SettingsWZoneMapWAutoDetect<br>IswCurrentVersionWinternet SettingsWZoneMapWAutoDetect<br>IswCurrentVersionWinternet SettingsWZoneMapWAutoDetect<br>IswCurrentVersionWinternet SettingsWZoneMapWAutoDetect<br>IswSurentVersionWinternet SettingsWZoneMapWAutoDetect<br>IswSurentVersionWinternet Se                                                   | SUCCESS<br>SUCCESS<br>SUCCESS<br>SUCCESS<br>SUCCESS<br>SUCCESS<br>SUCCESS<br>SUCCESS<br>SUCCESS<br>SUCCESS<br>SUCCESS<br>SUCCESS<br>SUCCESS<br>SUCCESS                                                                                                    |
|                       | 2 전 1 C*#Users# 과지부 일 ₩AppData#Local#windows<br>2 전 1 C*#Users# 과지부 일 ₩AppData#Local#windows<br>2 전 1 @ windowstab_uc.exe 6456 @ RegSety<br>2 전 1 @ windowstab_uc.exe 6456 @ RegSety<br>2 전 1 @ windowstab_uc.exe 6456 @ RegSety<br>2 전 1 @ windowstab_uc.exe 6456 @ RegSety<br>2 전 1 @ windowstab_uc.exe 6456 @ RegSety<br>2 전 1 @ windowstab_uc.exe 6456 @ RegSety<br>2 전 1 @ windowstab_uc.exe 6456 @ RegSety<br>2 전 1 @ windowstab_uc.exe 6456 @ RegSety<br>2 전 1 @ windowstab_uc.exe 6456 @ RegSety<br>2 전 1 @ windowstab_uc.exe 6456 @ RegCrea<br>2 전 1 @ windowstab_uc.exe 6456 @ RegCrea<br>2 전 1 @ windowstab_uc.exe 6456 @ RegCrea<br>2 전 1 @ windowstab_uc.exe 6456 @ RegCrea<br>2 전 1 @ windowstab_uc.exe 6456 @ RegCrea<br>2 전 1 @ windowstab_uc.exe 6456 @ RegCrea                                                                                                    | tabWwindowstab_uc,exe MicrosoftWwindow<br>terkey nrkcuwsortwaretWilcrosoftWwindow<br>alue HKCUWSoftwaretWilcrosoftWwindow<br>alue HKCUWSoftwaretWilcrosoftWwindow<br>alue HKCUWSoftwaretWilcrosoftWwindow<br>alue HKCUWSoftwaretWilcrosoftWwindow<br>alue HKCUWSoftwaretWilcrosoftWwindow<br>alue HKCUWSoftwaretWilcrosoftWwindow<br>eKey HKLUWSOFTWAREtWilcrosoftWwindow<br>eKey HKLUWSOFTWAREtWilcrosoftWwindow<br>eKey HKLWSystemWCurrentControlSetWS<br>eKey HKLWSystemWCurrentControlSetWS<br>eKey HKLWSystemWCurrentControlSetWS                                                                                                    | IswCurrentVersionWinternet SettingsWProxyEnable<br>iswCurrentVersionWinternet SettingsWConnections<br>IswCurrentVersionWinternet SettingsWConnections<br>IswCurrentVersionWinternet SettingsWConnections<br>IswCurrentVersionWinternet SettingsWConnections<br>IswCurrentVersionWinternet SettingsWConeMapWUNCAsIntranet<br>IswCurrentVersionWinternet SettingsWZoneMapWUNCAsIntranet<br>IswCurrentVersionWinternet SettingsWZoneMapWUNCAsIntranet<br>IswCurrentVersionWinternet SettingsWZoneMapWUNCAsIntranet<br>IswCurrentVersionWinternet SettingsWZoneMapWUNCAsIntranet<br>SetWicestWTersionWinternet SettingsWZoneMapWUNCAsIntranet<br>SetWicestWTersionWinternet SettingsWZoneMapWUNCAsIntranet<br>SetWicestWTersionWinternet SettingsWZoneMapWUNCAsIntranet<br>SetVicestWTcpipWParameters<br>ServicestWTcpipWParameters<br>ServicestWTcpipWParameters                                                                                                    | SUCCESS<br>SUCCESS<br>SUCCESS<br>SUCCESS<br>SUCCESS<br>SUCCESS<br>SUCCESS<br>SUCCESS<br>SUCCESS<br>SUCCESS<br>SUCCESS<br>REPARSE<br>SUCCESS                                                                                                    |
|                       | 2 전 1 C*#Users# 과시부 일 ₩AppData#Local#windows<br>2 전 1 C*#Users# 과시부 일 ₩AppData#Local#windows<br>2 전 1 @ windowstab_uc.exe 6456 @ RegSety<br>2 전 1 @ windowstab_uc.exe 6456 @ RegSety<br>2 전 1 @ windowstab_uc.exe 6456 @ RegSety<br>2 전 1 @ windowstab_uc.exe 6456 @ RegSety<br>2 전 1 @ windowstab_uc.exe 6456 @ RegSety<br>2 전 1 @ windowstab_uc.exe 6456 @ RegSety<br>2 전 1 @ windowstab_uc.exe 6456 @ RegSety<br>2 전 1 @ windowstab_uc.exe 6456 @ RegSety<br>2 전 1 @ windowstab_uc.exe 6456 @ RegCrea<br>2 전 1 @ windowstab_uc.exe 6456 @ RegCrea<br>2 전 1 @ windowstab_uc.exe 6456 @ RegCrea<br>2 전 1 @ windowstab_uc.exe 6456 @ RegCrea<br>2 전 1 @ windowstab_uc.exe 6456 @ RegCrea<br>2 전 1 @ windowstab_uc.exe 6456 @ RegCrea                                                                                                    | tabWwindowstab_uc,exe MicrosoftWwindow<br>terkey nrkubwsortwaretWilcrosoftWwindow<br>alue HKCUWSoftwaretWilcrosoftWwindow<br>alue HKCUWSoftwaretWilcrosoftWwindow<br>alue HKCUWSoftwaretWilcrosoftWwindow<br>alue HKCUWSoftwaretWilcrosoftWwindow<br>alue HKCUWSoftwaretWilcrosoftWwindow<br>alue HKCUWSoftwaretWilcrosoftWwindow<br>alue HKCUWSoftwaretWilcrosoftWwindow<br>eKey HKLUWSOFTWAREtWilcrosoftWwindow<br>eKey HKLWSystemWCurrentControlSetWS<br>eKey HKLMWSystemWCurrentControlSetWS<br>eKey HKLMWSystemWCurrentControlSetWS<br>eKey HKLMWSystemWCurrentControlSetWS<br>eKey HKLMSystemWCurrentControlSetWS<br>eKey HKLMSystemWCurrentControlSetWS                                                                                                    | Is Wourrent Version Winternet Settings WProxyEnable<br>is WCurrent Version Winternet Settings WConnections<br>Is WCurrent Version Winternet Settings WConnections<br>Is WCurrent Version Winternet Settings WConnections<br>Is WCurrent Version Winternet Settings WConnections<br>Is WCurrent Version Winternet Settings WConnections<br>Is WCurrent Version Winternet Settings WConnections<br>Is WCurrent Version Winternet Settings WConnections<br>Is WCurrent Version Winternet Settings WConnections<br>Set WCurrent Version Winternet Settings WCone Map WUNCAs Intranet<br>Is WCurrent Version Winternet Settings WZone Map WUNCAs Intranet<br>Set Winternet Version Winternet Settings WZone Map Wuto Detect<br>Set Vices WTropip WP arameters<br>Services WTopip WP arameters<br>Services WTopip WP a           | SUCCESS<br>SUCCESS<br>SUCCESS<br>SUCCESS<br>SUCCESS<br>SUCCESS<br>SUCCESS<br>SUCCESS<br>SUCCESS<br>SUCCESS<br>SUCCESS<br>REPARSE<br>SUCCESS<br>REPARSE<br>SUCCESS                                                                                                    |
|                       | 2 전 1 C*#Users# 과시부 일 ₩ AppData#Local#windows<br>2 전 1 C*#Users# 과시부 일 ₩ AppData#Local#windows<br>2 전 1 @ windowstab_uc.exe 6456 @ RegSety<br>2 전 1 @ windowstab_uc.exe 6456 @ RegSety<br>2 전 1 @ windowstab_uc.exe 6456 @ RegSety<br>2 전 1 @ windowstab_uc.exe 6456 @ RegSety<br>2 전 1 @ windowstab_uc.exe 6456 @ RegSety<br>2 전 1 @ windowstab_uc.exe 6456 @ RegSety<br>2 전 1 @ windowstab_uc.exe 6456 @ RegSety<br>2 전 1 @ windowstab_uc.exe 6456 @ RegSety<br>2 전 1 @ windowstab_uc.exe 6456 @ RegCrea<br>2 전 1 @ windowstab_uc.exe 6456 @ RegCrea<br>2 전 1 @ Windowstab_uc.exe 6456 @ RegCrea<br>2 전 1 @ Windowstab_uc.exe 6456 @ RegCrea<br>2 전 1 @                                                                                                    | tabWwindowstab_uc,exe MicrosoftWwindow<br>terkey nrk.cuwsoftwaretWilcrosoftWwindow<br>alue HKCUWSoftwaretWilcrosoftWwindow<br>alue HKCUWSoftwaretWilcrosoftWwindow<br>alue HKCUWSoftwaretWilcrosoftWwindow<br>alue HKCUWSoftwaretWilcrosoftWwindow<br>alue HKCUWSoftwaretWilcrosoftWwindow<br>alue HKCUWSoftwaretWilcrosoftWwindow<br>eKey HKLUWSOFTWAREtWilcrosoftWwindow<br>eKey HKLWSystemWCurrentControlSetWS<br>eKey HKLMWSystemWCurrentControlSetWS<br>eKey HKLMWSystemWCurrentControlSetWS<br>eKey HKLMWSystemWCurrentControlSetWS<br>eKey HKLMWSystemWCurrentControlSetWS<br>eKey HKLMWSystemWCurrentControlSetWS<br>eKey HKLMWSystemWCurrentControlSetWS<br>eKey HKLMWSystemWCurrentControlSetWS<br>eKey HKLMWSystemWCurrentControlSetWS<br>eKey HKLMWSystemWCurrentControlSetWS                                                                                                    | IsweurrentVersionWinternet SettingsW2rexyEnable<br>iswEurrentVersionWinternet SettingsWConnections<br>IswEurrentVersionWinternet SettingsWConnections<br>IswEurrentVersionWinternet SettingsWConnections<br>IswEurentVersionWinternet SettingsWConnections<br>IswEurentVersionWinternet SettingsWConeMapWUNCAsIntranet<br>IswEurentVersionWinternet SettingsWZoneMapWUNCAsIntranet<br>IswEurentVersionWinternet SettingsWZoneMapWUNCAsIntranet<br>IswEurentVersionWinternet SettingsWZoneMapWUNCAsIntranet<br>IswEurentVersionWinternet SettingsWZoneMapWUNCAsIntranet<br>IswEurentVersionWinternet SettingsWZoneMapWUNCAsIntranet<br>IswEurentVersionWinternet SettingsWZoneMapWUNCAsIntranet<br>IswEurentVersionWinternet SettingsWZoneMapWUNCAsIntranet<br>ServicesWTcpipWParameters<br>ServicesWTcpipWParameters<br>ServicesWTcpipW | SUCCESS<br>SUCCESS<br>SUCCESS<br>SUCCESS<br>SUCCESS<br>SUCCESS<br>SUCCESS<br>SUCCESS<br>SUCCESS<br>SUCCESS<br>REPARSE<br>SUCCESS<br>REPARSE<br>SUCCESS<br>SUCCESS                                                                                                    |
| ****************      | 2 전 1 C*WUsers # 과시부 일 ₩ AppData ₩ Local ₩ windows<br>2 전 1 C windowstab_uc.exe 6456                                                                                                    | tabWwindowstab_uc,exe fMicrosoftWwindow<br>terkey nkcutwsoftwaretWilcrosoftWwindow<br>alue HKCUtWsoftwaretWilcrosoftWwindow<br>alue HKCUtWsoftwaretWilcrosoftWwindow<br>alue HKCUtWsoftwaretWilcrosoftWwindow<br>alue HKCUtWsoftwaretWilcrosoftWwindow<br>alue HKCUtWsoftwaretWilcrosoftWwindow<br>alue HKCUtWsoftwaretWilcrosoftWwindow<br>alue HKCUtWsoftwaretWilcrosoftWwindow<br>alue HKLUtWsoftwaretWilcrosoftWwindow<br>HKLUtWsoftwaretWilcrosoftWwindow<br>KLMWSystemWCurrentControlSetWS<br>eKey HKLMWSystemWCurrentControlSetWS<br>eKey HKLMWSystemWCurrentControlSetWS<br>eKey HKLMWSystemWCurrentControlSetWS<br>eKey HKLMWSystemWCurrentControlSetWS<br>eKey HKLMWSystemWCurrentControlSetWS<br>eKey HKLMWSystemWCurrentControlSetWS<br>eKey HKLMWSystemWCurrentControlSetWS<br>eKey HKLMWSystemWCurrentControlSetWS<br>eKey HKLMWSystemWCurrentControlSetWS<br>eKey HKLUWSoftwaretWilcrosoftWbowniodw<br>aluestWilcrowsoftWsterWilcrosoftWbowniodw<br>eKey HKLUWSoftwaretWilcrosoftWbowniodw<br>eKey HKLUWSoftwaretWilcrosoftWbowniodw<br>aluestWilcrowsoftWsterWilcrowsoftWbowniodw<br>aluestWilcrowsoftWsterWilcrowsoftWsterWilcrowsoftWs<br>eKey HKLUWSoftwaretWilcrosoftWbowniodw<br>aluestWsoftwaretWilcrowsoftWsterWilcrowsoftWsterWsoftWsterWsoftWsterWsoftWsterWsoftWsterWsoftWsterWsoftWsterWsoftWsoftWsoftWsoftWsoftWsoftWsoftWsoft                                                                                                    | Is wourrent Version Winternet Settings WProxyEnable<br>is wourrent Version Winternet Settings woonnections<br>Is wourrent Version Winternet Settings woonnections<br>Is wourrent Version Winternet Settings woonnections<br>Is wourrent Version Winternet Settings woonnections<br>Is wourrent Version Winternet Settings woonnections<br>Is wourrent Version Winternet Settings woonnections<br>Is wourrent Version Winternet Settings woonnections<br>Is wourrent Version Winternet Settings woonnections<br>Is wourrent Version Winternet Settings woonnections<br>Is wourrent Version Winternet Settings woonnections<br>Is wourrent Version Winternet Settings woonnections<br>Services word projekt Parameters<br>Services word poip WP arameters<br>Services word pip WP arameters<br>Services word pip WP arameters                | SUCCESS<br>SUCCESS<br>SUCCESS<br>SUCCESS<br>SUCCESS<br>SUCCESS<br>SUCCESS<br>SUCCESS<br>SUCCESS<br>SUCCESS<br>REPARSE<br>SUCCESS<br>REPARSE<br>SUCCESS<br>SUCCESS<br>SUCCESS<br>SUCCESS<br>SUCCESS<br>SUCCESS<br>SUCCESS<br>SUCCESS<br>SUCCESS                                  |
| ****************      | 2 전 1 C*WUsersWith H 일 WAppDataWLocalWwindows<br>2 전 1 C*WUsersWith H 일 WAppDataWLocalWwindows<br>2 전 1 Windowstab_uc.exe<br>4456 전 RegSetV<br>2 전 1 Windowstab_uc.exe<br>4456 전 RegSetV<br>2 전 1 Windowstab_uc.exe<br>4456 전 RegSetV<br>2 전 1 Windowstab_uc.exe<br>4456 전 RegSetV<br>2 전 1 Windowstab_uc.exe<br>4456 전 RegSetV<br>2 전 1 Windowstab_uc.exe<br>4456 전 RegCrea<br>2 전 1 Windowstab_uc.exe<br>4456 전 RegCrea<br>2 전 1 Windowstab_uc.exe<br>4456 전 RegCrea<br>2 전 1 Windowstab_uc.exe<br>4456 전 RegCrea<br>2 전 1 Windowstab_uc.exe<br>4456 전 RegCrea<br>2 전 1 Windowstab_uc.exe<br>4456 전 RegCrea<br>2 전 1 Windowstab_uc.exe<br>4456 전 RegCrea<br>2 전 1 Windowstab_uc.exe<br>4456 전 RegCrea<br>2 전 1 Windowstab_uc.exe<br>4456 전 RegCrea<br>2 전 1 Windowstab_uc.exe<br>4456 전 RegCrea<br>2 전 1 Windowstab_uc.exe<br>4456 전 RegCrea<br>2 전 1 Windowstab_uc.exe<br>4456 전 RegCrea<br>2 전 1 Windowstab_uc.exe<br>4456 전 RegCrea<br>2 전 1 Windowstab_uc.exe<br>4456 전 RegCrea<br>2 전 1 Windowstab.exe<br>7 386 ሺ RegCrea<br>2 전 1 Windowstab.exe<br>7 386 ሺ RegCrea<br>7 386 ሺ RegCrea<br>7 386 ሺ RegCr                                                                                                    | tabWwindowstab_uc,exe fMicrosoftWwindow<br>terkey nrk.cuwsoftwaretWilcrosoftWwindow<br>alue HKCUWSoftwaretWilcrosoftWwindow<br>alue HKCUWSoftwaretWilcrosoftWwindow<br>alue HKCUWSoftwaretWilcrosoftWwindow<br>alue HKCUWSoftwaretWilcrosoftWwindow<br>alue HKCUWSoftwaretWilcrosoftWwindow<br>alue HKCUWSOftwaretWilcrosoftWwindow<br>alue HKCUWSOFTWAREtWilcrosoftWwindow<br>alue HKLWSystemWCurrentControlSetWS<br>eKey HKLMWSystemWCurrentControlSetWS<br>eKey HKLMWSystemWCurrentControlSetWS<br>eKey HKLMWSystemWCurrentControlSetWS<br>eKey HKLMWSystemWCurrentControlSetWS<br>eKey HKLMWSystemWCurrentControlSetWS<br>eKey HKLMWSystemWCurrentControlSetWS<br>eKey HKLMWSystemWCurrentControlSetWS<br>eKey HKLMWSystemWCurrentControlSetWS<br>eKey HKLMWSystemWCurrentControlSetWS<br>eKey HKLMWSystemWCurrentControlSetWS<br>eKey HKLMWSystemWCurrentControlSetWS<br>eKey HKLWSpottwaretWilcrosoftWwindow:<br>eKey HKCUWSoftwaretWilcrosoftWwindow:                                                                                                    | Is Wourrent Version Winternet Settings WProxyEnable<br>is WCurrent Version Winternet Settings WConnections<br>Is WCurrent Version Winternet Settings WConnections<br>Is WCurrent Version Winternet Settings WConnections<br>Is WCurrent Version Winternet Settings WConnections<br>Is WCurrent Version Winternet Settings WConnections<br>Is WCurrent Version Winternet Settings WZone Map WUNCAs Intranet<br>Is WCurrent Version Winternet Settings WZone Map WUNCAs Intranet<br>Is WCurrent Version Winternet Settings WZone Map WUNCAs Intranet<br>Is WCurrent Version Winternet Settings WZone Map WUNCAs Intranet<br>Services WTopip WP arameters<br>Services WTopip WP arameters<br>Services WTopip WP arame         | SUCCESS<br>SUCCESS<br>SUCCESS<br>SUCCESS<br>SUCCESS<br>SUCCESS<br>SUCCESS<br>SUCCESS<br>SUCCESS<br>REPARSE<br>SUCCESS<br>REPARSE<br>SUCCESS<br>SUCCESS<br>SUCCESS<br>SUCCESS<br>SUCCESS<br>SUCCESS<br>SUCCESS                                                                   |
| ******************    | 2 전 1 C*WUsers WIALH 일 WAppDatawLocal Wwindows<br>2 전 1 C*WUsers WIALH 일 WAppDatawLocal Wwindows<br>2 전 1 Wwindowstab_uc.exe<br>4 456 0 RegSet<br>2 전 1 Wwindowstab_uc.exe<br>4 456 0 RegSet<br>2 전 1 Wwindowstab_uc.exe<br>4 456 0 RegSet<br>2 전 1 Wwindowstab_uc.exe<br>4 456 0 RegSet<br>2 전 1 Wwindowstab_uc.exe<br>4 456 0 RegSet<br>2 전 1 Wwindowstab_uc.exe<br>4 4 56 0 RegSet<br>2 전 1 Wwindowstab_uc.exe<br>4 4 56 0 RegCrea<br>2 전 1 Wwindowstab_uc.exe<br>4 4 56 0 RegCrea<br>2 전 1 Wwindowstab_uc.exe<br>4 4 56 0 RegCrea<br>2 전 1 Wwindowstab_uc.exe<br>4 4 56 0 RegCrea<br>2 전 1 Wwindowstab_uc.exe<br>4 4 56 0 RegCrea<br>2 전 1 Wwindowstab_uc.exe<br>4 4 56 0 RegCrea<br>2 전 1 Wwindowstab_uc.exe<br>4 4 56 0 RegCrea<br>2 전 1 Wwindowstab_uc.exe<br>4 4 56 0 RegCrea<br>2 전 1 Wwindowstab.exe<br>7 3 36 0 RegCrea<br>2 전 1 Wwindowstab.exe<br>7 3 36 0 RegCrea<br>2 전 1 Wwindowstab.exe<br>7 3 36 0 RegCrea<br>2 전 1 Wwindowstab.exe<br>7 3 36 0 RegCrea<br>2 전 1 Wwindowstab.exe<br>7 3 36 0 RegCrea<br>2 전 1 Wwindowstab.exe<br>7 3 36 0 RegCrea<br>2 전 1 Wwindowstab.exe<br>7 3 36 0 RegCrea<br>2 전 1 Wwindowstab.exe<br>7 3 36 0 RegCrea<br>2 전 1 Wwindowstab.exe<br>7 3 36 0 RegCrea<br>7 3 36 0 RegCrea<br>7 36 0 RegCrea<br>7 36 0 RegCrea<br>7 36 0                                                                       | tabWwindowstab_uc,exe fMicrosoftWwindow<br>terkey nrk.cuwsoftwaretWilcrosoftWwindow<br>alue HKCUWSoftwaretWilcrosoftWwindow<br>alue HKCUWSoftwaretWilcrosoftWwindow<br>alue HKCUWSoftwaretWilcrosoftWwindow<br>alue HKCUWSoftwaretWilcrosoftWwindow<br>alue HKCUWSoftwaretWilcrosoftWwindow<br>alue HKCUWSoftwaretWilcrosoftWwindow<br>alue HKCUWSOftwaretWilcrosoftWwindow<br>alue HKLWSystemWCurrentControlSetWS<br>eKey HKLMWSystemWCurrentControlSetWS<br>eKey HKLMWSystemWCurrentControlSetWS<br>eKey HKLMWSystemWCurrentControlSetWS<br>eKey HKLMWSystemWCurrentControlSetWS<br>eKey HKLMWSystemWCurrentControlSetWS<br>eKey HKLMWSystemWCurrentControlSetWS<br>eKey HKLMWSystemWCurrentControlSetWS<br>eKey HKLMWSystemWCurrentControlSetWS<br>eKey HKLMWSystemWCurrentControlSetWS<br>eKey HKLWSystemWCurrentControlSetWS<br>eKey HKLWSystemWCurrentControlSetWS<br>eKey HKLWSystemWCurrentControlSetWS<br>eKey HKLWSystemWCurrentControlSetWS<br>eKey HKCUWSoftwaretWilcrosoftWwindow:<br>alue HKCUWSoftwaretWilcrosoftWwindow:<br>alue HKCUWSoftwaretWilcrosoftWwindow                                                                                                    | Is Wourrent Version Winternet Settings WConnections<br>Is WCurrent Version Winternet Settings WConnections<br>Is WCurrent Version Winternet Settings WConnections<br>Is WCurrent Version Winternet Settings WConnections<br>Is WCurrent Version Winternet Settings WConnections<br>Is WCurrent Version Winternet Settings WConneap WUNCAs Intranet<br>Is WCurrent Version Winternet Settings WZone Map WUNCAs Intranet<br>Is WCurrent Version Winternet Settings WZone Map WUNCAs Intranet<br>Is WCurrent Version Winternet Settings WZone Map WUNCAs Intranet<br>Is WCurrent Version Winternet Settings WZone Map WUNCAs Intranet<br>Is WCurrent Version Winternet Settings WZone Map WUNCAs Intranet<br>Services WTopip WP arameters<br>Services WTopip WP arameters<br>Servic           | SUCCESS<br>SUCCESS<br>SUCCESS<br>SUCCESS<br>SUCCESS<br>SUCCESS<br>SUCCESS<br>SUCCESS<br>SUCCESS<br>SUCCESS<br>SUCCESS<br>SUCCESS<br>SUCCESS<br>SUCCESS<br>SUCCESS<br>SUCCESS<br>SUCCESS<br>SUCCESS<br>SUCCESS<br>SUCCESS<br>SUCCESS<br>SUCCESS<br>SUCCESS                       |
| илининининининининини | 2 1. C*WUsersWithY2WAppDataWLocalWwindows<br>2 1. C*WUsersWithY2WAppDataWLocalWwindows<br>2 1. Performan State Core Set Set RegCres<br>2 2 1. Windowstab_uc.exe<br>5 455 d RegCres<br>2 2 1. Windowstab_uc.exe<br>5 455 d RegCres<br>2 2 1. Windowstab_uc.exe<br>5 455 d RegCres<br>2 2 1. Windowstab_uc.exe<br>5 455 d RegCres<br>2 2 1. Windowstab_uc.exe<br>5 455 d RegCres<br>2 2 1. Windowstab_uc.exe<br>5 455 d RegCres<br>2 2 1. Windowstab_uc.exe<br>5 455 d RegCres<br>2 2 1. Windowstab_uc.exe<br>5 455 d RegCres<br>2 2 1. Windowstab_uc.exe<br>5 455 d RegCres<br>2 2 1. Windowstab_uc.exe<br>5 455 d RegCres<br>2 2 1. Windowstab_uc.exe<br>5 4 55 d RegCres<br>2 2 1. Windowstab_uc.exe<br>5 4 55 d RegCres<br>2 2 1. Windowstab_uc.exe<br>5 4 55 d RegCres<br>2 2 1. Windowstab_uc.exe<br>5 4 55 d RegCres<br>2 2 1. Windowstab.exe<br>5 3 5 d RegCres<br>2 2 1. Windowstab.exe<br>5 3 5 d RegCres<br>2 3 1. Windowstab.exe<br>5 3 5 d RegCres<br>2 4 1. Windowstab.exe<br>5 3 5 d RegCres<br>2 4 1. Windowstab.exe<br>5 3 5 d RegCres<br>2 4 1. Windowstab.exe<br>5 3 5 d RegCres<br>2 4 1. Windowstab.exe<br>5 3 5 d RegCres<br>2 4 1. Windowstab.exe<br>5 3 5 d RegCres<br>2 4 1. Windowstab.exe<br>5 3 5 d RegCres<br>2 4 1. Windowstab.exe<br>5 3 5 d RegCres<br>2 4 1. Windowstab.exe<br>5 3 5 d RegCres<br>2 4 1. Windowstab.exe<br>5 3 5 d RegCres<br>2 4 1. Windowstab.exe<br>5 3 5 d RegCres<br>2 5 1. Windowstab.exe<br>5 3 5 d RegCres<br>2 5 1. Windowstab.exe<br>5 3 5 d RegCres<br>2 5 1. Windowstab.exe<br>5 3 5 d RegCres<br>2 5 1. Windowstab.exe<br>5 3 5 d RegCres<br>2 5 1. Windowstab.exe<br>5 3 5 d RegCres<br>2 5 1. Windowstab.exe<br>5 3 5 d RegCres<br>5 5 d RegCres<br>5 5 d RegCres<br>5 6 d RegCres<br>5 6 d RegCres<br>5 7 1 0 d RegCres<br>5 7 1 0 d RegCre | tabBWwindowstab_uc,exe_MicrosoftWwindow<br>terkey InkcowsortwaretMicrosoftWwindow<br>alue HKCUWSoftwaretMicrosoftWwindow<br>alue HKCUWSoftwaretMicrosoftWwindow<br>alue HKCUWSoftwaretMicrosoftWwindow<br>alue HKCUWSoftwaretMicrosoftWwindow<br>alue HKCUWSoftwaretMicrosoftWwindow<br>alue HKCUWSoftwaretMicrosoftWwindow<br>alue HKCUWSOFTWAREtMicrosoftWwindow<br>alue HKCUWSOFTWAREtMicrosoftWwindow<br>eKey HKLMWSystemWCurrentControlSetWS<br>eKey HKLMWSystemWCurrentControlSetWS<br>eKey HKLMWSystemWCurrentControlSetWS<br>eKey HKLMWSystemWCurrentControlSetWS<br>eKey HKLMWSystemWCurrentControlSetWS<br>eKey HKLMWSystemWCurrentControlSetWS<br>eKey HKLMWSystemWCurrentControlSetWS<br>eKey HKLMWSystemWCurrentControlSetWS<br>eKey HKLMWSystemWCurrentControlSetWS<br>eKey HKLMWSystemWCurrentControlSetWS<br>eKey HKLMWSystemWCurrentControlSetWS<br>eKey HKLMWSystemWCurrentControlSetWS<br>eKey HKLWSystemWCurrentControlSetWS<br>eKey HKLUWSoftwaretWicrosoftWwindow.<br>eKey HKCUWSoftwaretWicrosoftWwindow.<br>eKey HKCUWSoftwaretWicrosoftWwindow.<br>eKey HKCUWSoftwaretWicrosoftWwindow.                                                                                                    | Is Wourrent Version Winternet Settings WConnections<br>Is WCurrent Version Winternet Settings WConnections<br>Is WCurrent Version Winternet Settings WConnections<br>Is WCurrent Version Winternet Settings WConnections<br>Is WCurrent Version Winternet Settings WConnections<br>Is WCurrent Version Winternet Settings WConned Map WUNCAs Intranet<br>Is WCurrent Version Winternet Settings WZone Map WUNCAs Intranet<br>Is WCurrent Version Winternet Settings WZone Map WUNCAs Intranet<br>Is WCurrent Version Winternet Settings WZone Map WUNCAs Intranet<br>Is WCurrent Version Winternet Settings WZone Map WUNCAs Intranet<br>Services WTopip WP arameters<br>Services WTopip WP arameters<br>Services          | SUCCESS<br>SUCCESS<br>SUCCESS<br>SUCCESS<br>SUCCESS<br>SUCCESS<br>SUCCESS<br>SUCCESS<br>SUCCESS<br>SUCCESS<br>REPARSE<br>SUCCESS<br>SUCCESS<br>SUCCESS<br>SUCCESS<br>SUCCESS<br>SUCCESS<br>SUCCESS<br>SUCCESS<br>SUCCESS<br>SUCCESS<br>SUCCESS                                  |
|                       | 2 1. C*WUsersWith/H2WAppDataWLocalWwindows<br>2 1. C*WUsersWith/H2WAppDataWLocalWwindows<br>2 1. Performance<br>2 1. Performance<br>2 2. The second second se                                                                                                    | tabWwindowstab_uc,exe_fMicrosoftWwindow<br>terkey nrk.cuwsoftwaretWilcrosoftWwindow<br>alue HKCUWSoftwaretWilcrosoftWwindow<br>alue HKCUWSoftwaretWilcrosoftWwindow<br>alue HKCUWSoftwaretWilcrosoftWwindow<br>alue HKCUWSoftwaretWilcrosoftWwindow<br>alue HKCUWSoftwaretWilcrosoftWwindow<br>alue HKCUWSoftwaretWilcrosoftWwindow<br>alue HKCUWSOfTWARetWilcrosoftWwindow<br>eKey HKLWSystemWCurrentControlSetWS<br>eKey HKLMSystemWCurrentControlSetWS<br>eKey HKLMSystemWCurrentControlSetWS<br>eKey HKLMSystemWCurrentControlSetWS<br>eKey HKLMSystemWCurrentControlSetWS<br>eKey HKLMSystemWCurrentControlSetWS<br>eKey HKLMSystemWCurrentControlSetWS<br>eKey HKLMSystemWCurrentControlSetWS<br>eKey HKLWSystemWCurrentControlSetWS<br>eKey HKLWSystemWCurrentControlSetWS<br>eKey HKLUWSoftwaretWilcrosoftWwindow:<br>eKey HKCUWSoftwaretWilcrosoftWwindow:<br>eKey HKCUWSoftwa | Is Wourrent Version Winternet Settings WConvections<br>Is WCurrent Version Winternet Settings WConnections<br>Is WCurrent Version Winternet Settings WConnections<br>Is WCurrent Version Winternet Settings WConnections<br>Is WCurrent Version Winternet Settings WConnections<br>Is WCurrent Version Winternet Settings WConnections<br>Is WCurrent Version Winternet Settings WConnections<br>Is WCurrent Version Winternet Settings WConnections<br>Is WCurrent Version Winternet Settings WConnections<br>Services WTopip WP arameters<br>Services WTopip WP arameters<br>Services    | SUCCESS<br>SUCCESS<br>SUCCESS<br>SUCCESS<br>SUCCESS<br>SUCCESS<br>SUCCESS<br>SUCCESS<br>SUCCESS<br>SUCCESS<br>REPARSE<br>SUCCESS<br>REPARSE<br>SUCCESS<br>SUCCESS<br>SUCCESS<br>SUCCESS<br>SUCCESS<br>SUCCESS<br>SUCCESS<br>SUCCESS<br>SUCCESS<br>SUCCESS<br>SUCCESS<br>SUCCESS |

위의 주소를 경유지로 사용하고 있다고 생각 할 수 있다.

이 프로그램들과 같이 추가된 부분들을 살펴보자.

# 1.빠른실행 부분 에 사이트 3개(11 번가, G 마켓, 옥션) 추가.

| 🚱 🔵 🗢 🐌 « AppData              | ► Roaming ► Microsoft ► Internet Explorer | Quick Launch  |  |  |
|--------------------------------|-------------------------------------------|---------------|--|--|
| 파일(F) 편집(E) 보기(V) 도구(T) 도움말(H) |                                           |               |  |  |
| 구성 ▼ 라이브러리에                    | 포함 ▼ 공유 대상 ▼ 굽기 새 폴더                      |               |  |  |
| ☆ 즈거차기                         | 이름                                        | 수정한 날짜        |  |  |
| 🔒 다운로드                         | User Pinned                               | 2013-04-18 오전 |  |  |
| 📃 바탕 화면                        | 😰 11번가                                    |               |  |  |
| 🗓 최근 위치                        | 🔊 Adobe Digital Editions 2.0              | 2013-07-18 오전 |  |  |
| 퉬 지원                           | 🚡 Autodesk SketchBookExpress 2011         | 2012-08-31 오전 |  |  |
|                                | 🔂 G마켓                                     | 2013-07-29 오전 |  |  |
| 詞 라이브러리                        | 😭 Inkscape                                | 2013-07-03 오전 |  |  |
| 📑 문서                           | 馟 Internet Explorer 브라우저 시작               | 2013-06-20 오후 |  |  |
| 🛃 비디오                          | 🗊 Oracle VM VirtualBox                    | 2012-11-08 오후 |  |  |
| 🔛 사진                           | 🔂 Wireshark                               | 2012-07-02 오전 |  |  |
| 🚽 음악                           | (ਡ) 꿀뷰3                                   | 2012-05-14 오후 |  |  |
|                                | 🗊 네이버 둘박스                                 | 2012-12-18 오후 |  |  |
| 🖳 컴퓨터                          | 📅 동영상변환(카카오인코더)                           | 2012-12-27 오후 |  |  |
| 🏭 로컬 디스크 (C:)                  | 🗾 바탕 화면 보기                                | 2009-07-14 오후 |  |  |
| 👝 로컬 디스크 (D:)                  | 🔊 알약                                      | 2012-05-10 오후 |  |  |
| 👌 DVD RW 드라이브                  | <mark>.</mark> 옥션                         | 2013-07-29 오전 |  |  |
| 🔮 CD 드라이브 (J:)                 | 🔂 창 간 전환                                  | 2009-07-14 오후 |  |  |
|                                | 🔊 파일조                                     | 2013-06-26 오후 |  |  |

## 2.C:₩사용자₩username₩AppData₩Local₩ 에 아이콘 추가

|                   | ▶ 로컬 디스크 (C:) ▶ 사용자 ▶ 과사무실 | ¦ ▶ App | Data 🕨 Local 🕨     |
|-------------------|----------------------------|---------|--------------------|
| 파일(F) 편집(E) 보기(V) | 도구(T) 도움말(H)               |         |                    |
| 구성 🔻 🗦 열기         | 라이브러리에 포함 ▼ 공유 대상 ▼        | 굽기      | 새 폴더               |
| ☆ 즐겨차기            | 이름                         |         | 수정한 날짜             |
| ▲ 말이웃이            | MarkAny                    |         | -<br>2013-06-20 오호 |
| 🜉 바탕 화면           | Microsoft                  |         | 2013-07-03 오전      |
| 🗐 최근 위치           | Microsoft Help             |         | 2012-05-10 오후      |
| 🌗 지원              | Microsoft_Corporation      |         | 2012-09-26 오후      |
|                   | \mu Naver                  |         | 2012-11-08 오후      |
| 詞 라이브러리           | SK Communications          |         | 2012-05-18 오전      |
| 📑 문서              | 퉬 Temp                     |         | 2013-07-30 오전      |
| 🛃 비디오             | TOBESOFT                   |         | 2013-07-15 오후      |
| 🔛 사진              | 퉬 Unity                    |         | 2013-03-26 오후      |
| 👌 음악              | 퉬 VirtualStore             |         | 2012-12-27 오후      |
|                   | VMware                     |         | 2012-11-08 오후      |
| 🖳 컴퓨터             | Windowstab                 |         | 2013-07-29 오전      |
| 🏭 로컬 디스크 (C:)     | windowviewcon              |         | 2013-07-29 오전      |
| 🧰 로컬 디스크 (D:)     | windowviewcone             |         | 2013-07-29 오전      |
| 정 DVD RW 드라이브 (   | 11st_favicon.ico           |         | 2013-07-29 오전      |
| 🕌 CD 드라이브 (J:)    | suction_favicon.ico        |         | 2013-07-29 오전      |
| 0                 | GDIPFONTCACHEV1.DAT        |         | 2013-06-19 오전      |
| 👎 네트워크            | G gmarket_favicon.ico      |         | 2013-07-29 오전      |
|                   | IconCache.db               |         | 2013-07-29 오후      |
|                   | recently-used xbel         |         | 2013-07-03 오전      |

### 3.레지스트리 HKU₩%usersid%₩Software₩Microsoftware₩Internet Explore₩Extension 부분에 값 설정

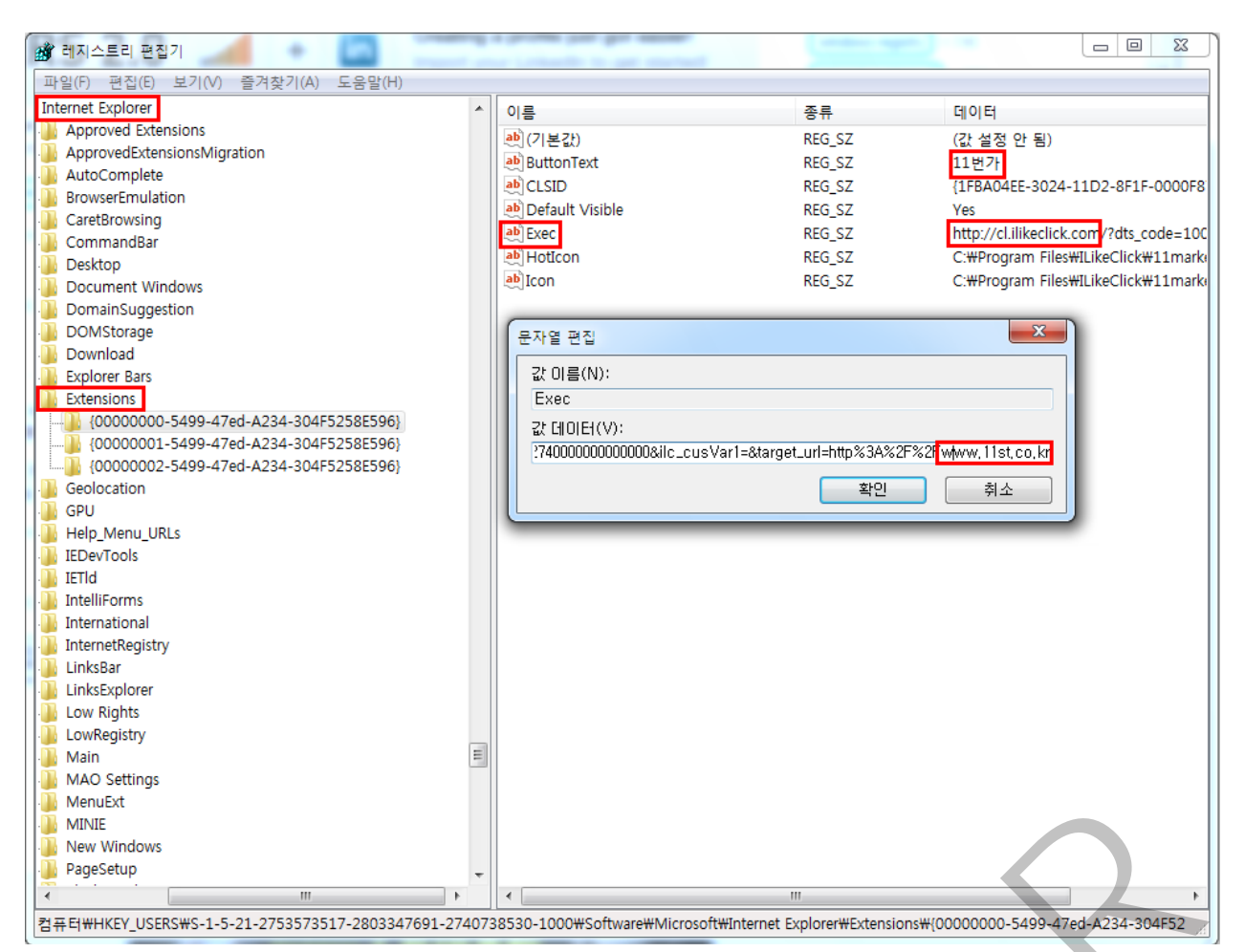

### 값을 살펴보면 앞 쪽에 cl.ilikeclick.com 사이트에 주소가 있다.

| 아래는 실제로 cl.ilikeclick.com 을 접속한     | 결과이다.                                       |
|-------------------------------------|---------------------------------------------|
| <b>ﷺ</b> ILikeClick                 | AFFILIATE MERCHANT                          |
| 제휴마케팅 검색광고 추천서비스 모바일서비스             | 다 전체메뉴 보                                    |
| 제휴마케팅이만? 기대효과                       |                                             |
|                                     | MAKE ADVERTISING THE CHANT                  |
| <b>차신의 사이트, 블로그,</b><br>SNS 등으로 수익을 | <b>상품, 서비스를 광고하여</b><br><b>매출 극대화</b> 를 하고자 |
| 얻고자 하시나요?                           | 하시나요?                                       |

이 사이트는 제휴광고 사이트임을 알 수 있고 이 곳을 통해서 3개의 사이트 광고가 이루어 지는 것이다. 이과 같이 제휴사이트를 통해서 광고가 이루어지기 때문에 실제로 다운 받을 경우 사용자가 눈치채지 못 하게 이미 사용자는 이러한 설치에 대한 동의를 한 것으로 여겨져 백신에서도 Adware 로 탐지하지 못 하도록 되어있다.

위에 있는 하나의 키는 11 번가에 관한 것이고 나머지 두 개는 각각 아래의 두 사이트에 대한 설정을 가지고 있다.

| 이름                                                                                         | 종류                                                   | 데이터                                                                                                    |
|--------------------------------------------------------------------------------------------|------------------------------------------------------|----------------------------------------------------------------------------------------------------|
| 赴 (기본값)                                                                                    | REG_SZ                                               | (값 설정 안 됨)                                                                                                    |
| ab ButtonText                                                                              | REG_SZ                                               | G마켓                                                                                                    |
| ab CLSID                                                                                   | REG_SZ                                               | {1FBA04EE-3024-11D2-8F1F-0000F8                                                                                                    |
| 赴 Default Visible                                                                          | REG_SZ                                               | Yes                                                                                                    |
| ab Exec                                                                                    | REG_SZ                                               | http://cl.ilikeclick.com/?dts_code=100                                                                                                    |
| ab Hoticon                                                                                 | REG_SZ                                               | C:\Program Files\ILikeClick\gmarket                                                                                                    |
| ab Icon                                                                                    | REG_SZ                                               | C:\Program Files\ILikeClick\gmarket                                                                                                    |
|                                                                                            |                                                      |                                                                                                    |
| 이름                                                                                         | 종류                                                   | 데이터                                                                                                    |
| 이름<br>•••)(기본값)                                                                            | 종류<br>REG_SZ                                         | 데이터<br>(값 설정 안 됨)                                                                                                    |
| 이름<br>•••)(기본값)<br>•••)ButtonText                                                          | 종류<br>REG_SZ<br>REG_SZ                               | 데이터<br>(값 설정 안 됨)<br>옥션                                                                                                    |
| 이름<br>•한(기본값)<br>•한ButtonText<br>•한CLSID                                                   | 종류<br>REG_SZ<br>REG_SZ<br>REG_SZ                     | 데이터<br>(값 설정 안 됨)<br>옥션<br>{1FBA04EE-3024-11D2-8F1F-000                                                                                    |
| 이름<br>ab)(기본값)<br>ab)ButtonText<br>ab)CLSID<br>ab)Default Visible                          | 종류<br>REG_SZ<br>REG_SZ<br>REG_SZ<br>REG_SZ           | 데이터<br>(값 설정 안 됨)<br>옥션<br>{1FBA04EE-3024-11D2-8F1F-000<br>Yes                                                                             |
| 이름<br>(기본값)<br>ab ButtonText<br>ab CLSID<br>ab Default Visible<br>ab Exec                  | 종류<br>REG_SZ<br>REG_SZ<br>REG_SZ<br>REG_SZ<br>REG_SZ | 데이터<br>(값 설정 안 됨)<br>옥션<br>{1FBA04EE-3024-11D2-8F1F-000<br>Yes<br>http://cl.ilikeclick.com/?dts_code=                                      |
| 이름<br>ab (기본값)<br>ab ButtonText<br>ab CLSID<br>ab Default Visible<br>ab Exec<br>ab HotIcon | 종류<br>REG_SZ<br>REG_SZ<br>REG_SZ<br>REG_SZ<br>REG_SZ | 데이터<br>(값 설정 안 됨)<br>옥션<br>{1FBA04EE-3024-11D2-8F1F-000<br>Yes<br>http://cl.ilikeclick.com/?dts_code=<br>C:\#Program Files\#LikeClick\#Auc |

### 4.~AppData₩Local₩ 하위에 세 개의 디렉터리 생성

|   | 🐌 windowstab  | 2013-07-29 오전 | 파일 폴더 |
|---|---------------|---------------|-------|
| 1 | windowviewcon | 2013-07-29 오전 | 파일 폴더 |
|   | indowviewcone | 2013-07-29 오전 | 파일 폴더 |

아래는 각각의 디렉터리에 들어있는 내용을 보여 주고 있다.

| 중 ♥ ● ● ♥ ♥ ♥ ♥ ♥ ♥ ♥ ♥ ♥ ♥ ♥ ♥ ♥ ♥ ♥ ♥ | AppData     Local     windowstab | ▼ 4 windowstab 2 |
|-----------------------------------------|----------------------------------|------------------|
| 파일(F) 편집(E) 보기(V)                       | 도구(T) 도움말(H)                     |                  |
| 구성 ▼ 라이브러리에                             | 포함 ▼ 공유 대상 ▼ 굽기                  | 새 폴더             |
| ☆ 즐겨찾기                                  | 이름                               | 수정한 날짜           |
| 🚺 다운로드                                  | 💷 windowstab.exe                 | 2013-06-03 오후    |
| 🌉 바탕 화면                                 | windowstab_mon.exe               | 2013-06-03 오후    |
| 🕮 최근 위치                                 | windowstab_uc.exe                | 2013-06-03 오후    |
| 🌗 지원                                    | windowstab_unins.exe             | 2013-06-03 오후    |

4개의 .exe 파일 중 windowstab\_mon.exe 와 windowstab\_uc.exe 는 virustotal 에서 꽤 많은 탐지율을 보이지만 메인 프로그램인 windowstab.exe 의 탐지율은 아래처럼 낮은 상황이다.

# virustotal

| SHA256: | 7539ea35301bfc3b86996cdfa4f8ab0ce16cd820ae36c49f54a20d3d60cf09f8 |
|---------|------------------------------------------------------------------|
| 파일 이름:  | windowstab.exe                                                   |
| 탐지 비률:  | 4 / 46                                                           |
| 분석 날짜:  | 2013-07-30 04:36:57 UTC(0분 전)                                    |

실질적으로 불법이 아니기 때문에 어떤 프로그램을 다운 받을 경우 사용자가 조심하는 수 밖에 없다. 일반 사용자는 어떻게 찾아서 지워야 할지 모르기 때문에 이런 것 하나 때문에 포맷을 하거나 계속 광고에 노출 될 수 밖에 없다.

| Concession in the local division of the local division of the loca | ALL LINES AND           |                  |
|----------------------------------------------------------------------------------------------------|-------------------------|------------------|
| 😋 🗢 🗣 🕌 « AppData                                                                                                    | Local  windowviewcon    | ✓ 4 windowviewco |
| 파일(F) 편집(E) 보기(V)                                                                                                    | 도구(T) 도움말(H)            |                  |
| 구성 ▼ 라이브러리에                                                                                                    | 포함 ▼ 공유 대상 ▼ 굽기 새 폴더    |                  |
| ☆ 즐겨찾기                                                                                                    | 이름                      | 수정한 날짜           |
| 🚺 다운로드                                                                                                    | windowviewcon.exe       | 2013-06-01 오후    |
| 🌉 바탕 화면                                                                                                    | windowviewcon_uc.exe    | 2013-06-01 오후    |
| 🗐 최근 위치                                                                                                    | windowviewcon_unins.exe | 2013-06-01 오후    |

| 🔾 🗢 📕 « AppData   | Local      windowviewcone | 🕶 🔩 windowviewa |
|-------------------|---------------------------|-----------------|
| 파일(F) 편집(E) 보기(V) | 도구(T) 도움말(H)              |                 |
| 구성 🔻 라이브러리에       | 포함 ▼ 공유 대상 ▼ 굽기 새         | 폴더              |
| ☆ 즐겨찾기            | 이름                        | 수정한 날짜          |
| 🚺 다운로드            | 퉬 icons                   | 2013-07-29 오전   |
| 🌉 바탕 화면           | 퉬 StartMenu               | 2013-07-29 오전   |
| 🗓 최근 위치           | 퉬 TaskBar                 | 2013-07-29 오전   |

이러한 프로그램이 또 존재해서 시작메뉴나 작업표시줄에도 3개 사이트에 대한 바로가기가 존재한다.

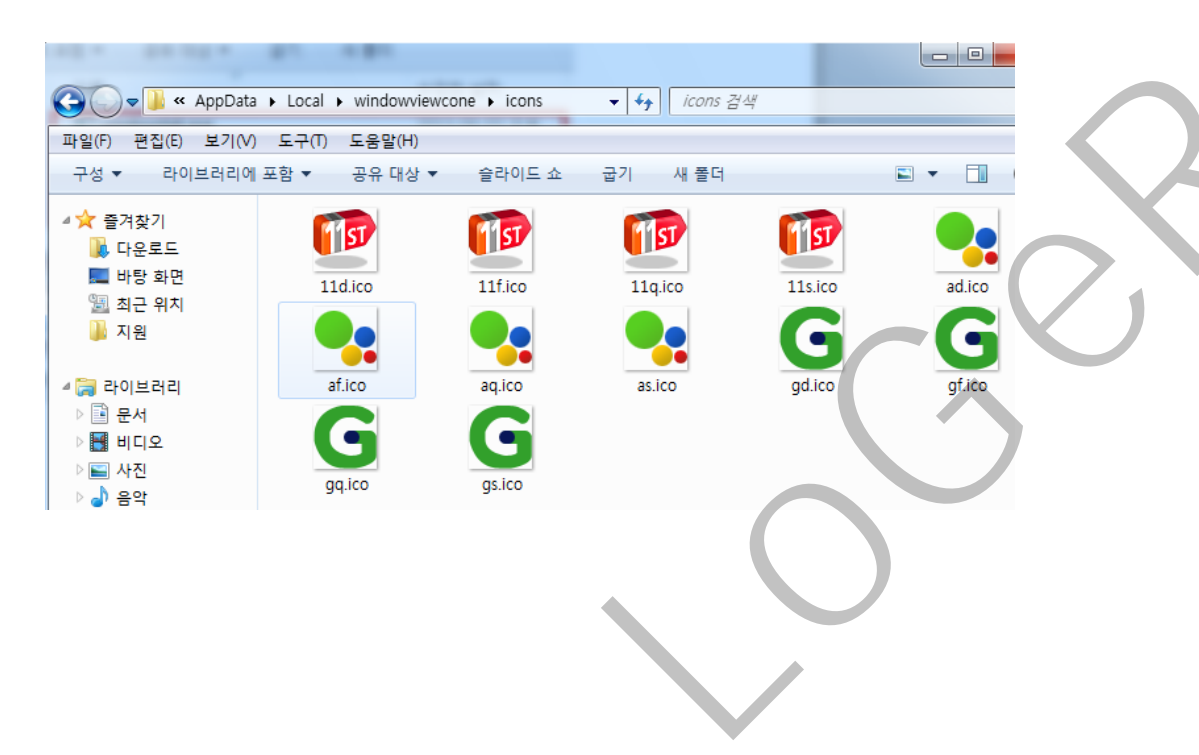

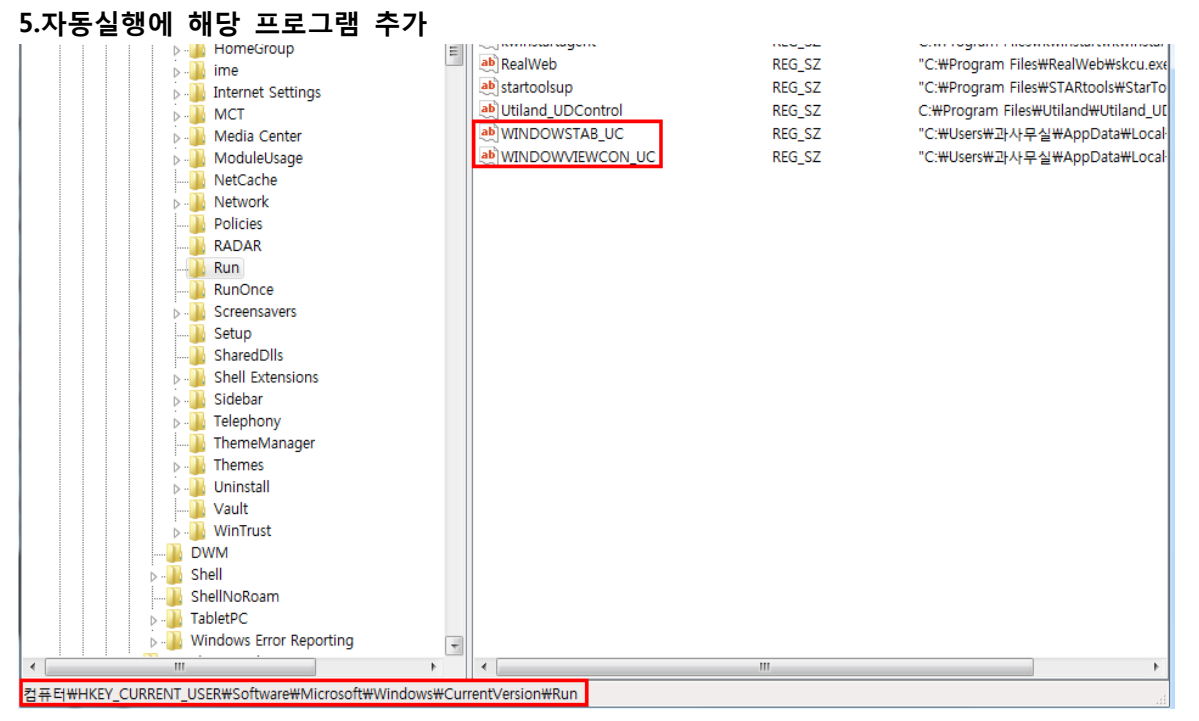

이 때문에 재부팅을해도 마찬가지로 광고 탭이 나오게된다.

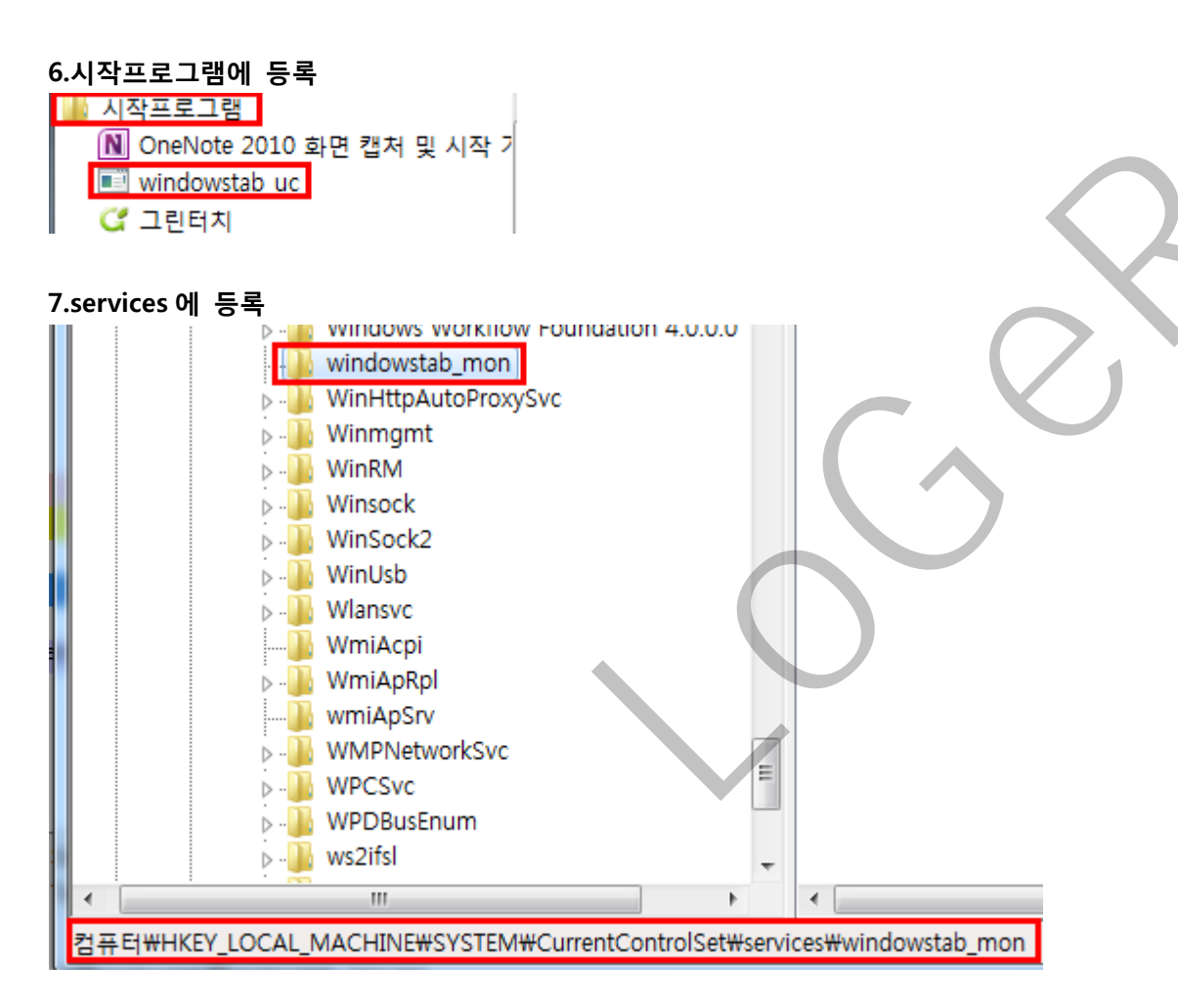

Autoruns 를 실행시켜 "tab" 문자열을 검색하면 해당 프로그램에 대해 설정된 자동실행 레지스트리를 찾을 수 있다.

| 🖅 Autoruns [근로학생쀼과사무실] - Sysinternals: www.sysinternals.c                                    | om               |
|----------------------------------------------------------------------------------------------|------------------|
| File Entry Options User Help                                                                 |                  |
| 🛛 🖻 🗚 🗹 🗙 🖷                                                                                  |                  |
| 🖸 Codecs 🛛 🗂 Boot Execute 🔤 Image Hijac                                                      | ks 🔊 App         |
| 🔍 🔍 Winsock Providers 🛛 🍓 Print Monitors 🛛 🜒 I                                               | LSA Providers    |
| 🖅 Everything 🛛 😹 Logon 🛛 🚼 Explorer 🛛 😂 Inter                                                | met Explorer 🛛 📔 |
| 찾기                                                                                           | x                |
| 찾을 내용(N): tab                                                                                | 다음 찾기(F)         |
| <ul> <li>□ 단어 단위로(W)</li> <li>방향</li> <li>□ 대/소문자 구분(C)</li> <li>○ 위로(U) ● 아래로(D)</li> </ul> | 취소               |
|                                                                                              |                  |

### 제거방법

이러한 프로그램은 불법이 아니기 때문에 제어판->프로그램 제거 또는 변경에서 해당 프로세스를 제거할 수 있다. 또한 위에서 포함된 프로그램 중에서 ~unins.exe 를 동작시키면 제거가 가능하다. 제거 한 후 즐겨찾기나 바로가기 등이 모두 제거 됐는지를 확인하고 제거 안 된 경우가 있다면 없애주자.

#### 레지스트리에서 잔여 값 제거하기

프로세스를 모두 제거해도 레지스트리 키나 값은 제거하지 않는 경우가 있을 수 있다. 이 때는 백신 등에 종종 있는 레지스트리 클리너를 사용해도 되고 직접 찾아서 제거해도 된다. 직접 찾아서 제거하는 방법은 아래와 같다

### windows+R -> regedit 실행.

| 트리 편집기                      |                                                                                                    |
|-----------------------------|----------------------------------------------------------------------------------------------------|
| 편집(E) 보기(V) 즐겨찾기(A) 도움말(H)  |                                                                                                    |
| 찾기                          |                                                                                                    |
| 찾을 내용(N): windowstab        | 다음 찾기(F)                                                                                                    |
| 찾을 대상                       | 취소                                                                                                    |
| ☑ 키(K) ☑ Z <sup>1</sup> (V) |                                                                                                    |
| CHOIEH(D)                   |                                                                                                    |
| 🕅 문자열 단위로 일치(W)             |                                                                                                    |
|                             | 트리 편집기<br>편집(E) 보기(V) 즐겨찾기(A) 도움말(H)<br>찾기<br>찾을 내용(N): windowstab<br>찾을 대상<br>♡키(K)<br>♡ 키(K)<br>♡ 값(V)<br>♡ 데이터(D)<br>E 문자열 단위로 일치(W) |

레지스트리편집기에서 프로세스이름을 검색해서 검색되는 값들을 제거하자. 자동실행말고도 꽤 많은 부분에 추가 되어 있다. 찾을 내용에 11 번가, 11st, G 마켓, 옥션 등을 검색하면 광고성 레지스트리 값들도 찾을 수 있다. 제거 후 재부팅해서 프로세스가 다시 시작 안 되는 것을 확인하고 IE를 다시 시작해보자.

| ← → Ø aboutTabs                        | 오 ▾ ㅎ ×  ┛ 네이버 :: 나의 경쟁력, 네이 × 🧭 새 탭 × |
|----------------------------------------|----------------------------------------|
| 파일(F) 편집(E) 보기(V) 즐겨찾기(A) 도구(T) 도움말(H) |                                        |
|                                        |                                        |
| 자주 반무하는 사이트                            |                                        |
|                                        |                                        |
|                                        |                                        |
| 네이버 :: 나의 경쟁력,                         |                                        |
| 네이버                                    |                                        |
|                                        |                                        |
|                                        |                                        |
|                                        |                                        |
|                                        |                                        |
|                                        |                                        |
|                                        |                                        |
|                                        |                                        |

깨끗해 진 것을 볼 수 있다.

이러한 프로그램을 단독으로 실행시켰을 경우 프로그램 자체적으로 자동실행 레지스트리를 등록하는 등의 행위는 이루어지지 않습니다. 다운받아질 때 유지를 위한 작업이 이루어지고 이러한 프로그램은 단지 광고를 하는 역할만을 충실히 수행합니다.

#### 예방법

위에서 말했던 것과 같이 일반 사용자가 흔히 겪게 되는 애드웨어처럼 보이는 형태의 프로그램들은 실제로는 제휴마케팅사이트와 우리가 다운받는 사이트간의 협약에 의해 이루어진 합법적인 프로그램이다. 뭐...자본주의 사회에서 저런 행위를 욕 할 수는 없으니 불편을 겪지 않으려면 다운받을 때 조심하자. 아래에서 하나의 예를 보여준다.

### 사례: Naver Software 를 이용한 다운로드

| N | ver Software 🕘                         | ▼ 검색                             | ghdalsd135넘 🗸 로그                      |
|---|----------------------------------------|----------------------------------|---------------------------------------|
| ≡ | PC 관리/보안 > 파일 압축                       | 내 PC의 이외와 :                      | 브라우저 정보입니다. $	imes$ OS Windows 7 (64) |
|   | <b>알집 ALZip</b><br>인기도 대해하다 파일 압축 (1위) | ● 다운로드 4,962,223 (최근 7일:122,124) | ● 무료 다운로드                             |
|   |                                        |                                  | ∨8.61<br>★★★★★ 3.1 (241명)             |

| aver Software 🕓                      |                         |                                   |                        |                           |           | _ ×         |
|--------------------------------------|-------------------------|-----------------------------------|------------------------|---------------------------|-----------|-------------|
| C:₩Users₩HongMK₩Down                 | loads                   |                                   |                        |                           | 저장위치변경    | 조 저장폴더열기    |
| S/W                                  | 파일명                     | 용량                                | 전송상태                   | 사이버한국외국어대                 | 192       |             |
| 알집                                   | ALZip861,exe            | 9.56 MB                           | ×                      | Chez Reez Chreath of Ford | in Second |             |
|                                      |                         |                                   |                        |                           |           |             |
|                                      |                         |                                   |                        |                           |           |             |
|                                      |                         |                                   |                        |                           | 더해스       |             |
|                                      |                         |                                   |                        | -                         |           |             |
|                                      |                         |                                   |                        | 4                         |           |             |
| 이어받기 💿 덮어쓰기                          | I                       |                                   | × 완료목록삭제               |                           |           |             |
|                                      |                         |                                   |                        |                           |           |             |
| D:00:00 남음                           | <b>0%</b> 전송(0/9MB)     | 0/1 개 파일 🔡                        | 전송 속도 0.00MB/s         |                           |           | ځ 다운로드      |
|                                      |                         |                                   | _                      | _                         |           |             |
|                                      |                         | 김규디 공뇨                            |                        |                           |           | • 데이머 돌마 공시 |
| 1 시작부터 네                             | 이버 툴바 설                 | 치에 체크기                            | ㅏ돼 있다.쓸                | 대없이 설치할                   | 필요없디      | h. 체크 해제ㅎ   |
| 는 설지할 때<br> 도 언데이트                   | 농의사항에                   | 석여 있는                             | 내용이다.                  |                           |           |             |
|                                      |                         |                                   |                        |                           |           |             |
| 1. 본 "제품"에는<br>실해 하는 기는              | : 업데이트를 위험<br>이 내장되어 있을 | 한 정상 작동의<br>실미다 <mark>재동</mark> 의 | 의 일부로서 인E<br>언데이트에서드   | 터넷을 통해 통<br>필요에 따라        |           |             |
| 1의 파일이 "사용                           | 자"의 컴퓨터에                | 설치되며, 이                           | 방식은 임의로                | 변경 될 수 있                  |           |             |
| 다. 또한 설치 전<br>글 씨 간으하니 더             | 현 "사용자"의 동의             | 의를 별도로 -                          | 구하지 않으며 (              | 이계약에 동의                   |           |             |
| 오 안양이 경으 :                           | 되<br>위화하 서비스록           | 히웨 나동가                            | 같이 자동 언제               | NIE록 지해                   |           |             |
| [타 서비스 제공                            |                         |                                   |                        |                           |           |             |
| . <mark>1.</mark> "회사"는 사용           | 자가 "제품"을 설              | 치 또는 업데                           | 이트 시 사용자               | 에게 "제품"                   |           |             |
| 1의 추가 서비스 <sup>.</sup><br>2로써 해당 서비. | 를 직접 세공할 =<br>스를 제공받는 것 | 수 있으며, 사<br>1에 동의한 것              | 용사는 설지 또?<br>!으로 간주됩니! | 는 업데이트를 [<br>다.           |           |             |
| .2. "회사"는 "회사                        | 나"가 제공하는 사              | 비나스타 설정                           | 사항 등을 타사               | 의 제품이나                    |           |             |
| 이에서 며견하기<br>이한 조항들이                  | 이모하도로 자다<br>있기 때문에      | 하세나만해하<br>이런 프로그                  | 1백에서 설치                | 일하다세대적<br>되는 광고성 추        | ≤가 프로그    | 그램은 불법이     |
| 를 한 단계 할                             | 》<br>할 때마다 이린           | '드<br>넌 내용은 포                     | 프 : ·<br>포함 돼 있다.      |                           |           |             |
|                                      |                         | -                                 |                        |                           |           |             |
|                                      |                         |                                   |                        |                           |           |             |
|                                      |                         |                                   |                        |                           |           |             |
|                                      |                         |                                   |                        |                           |           |             |
|                                      |                         |                                   |                        |                           |           |             |
| 알집 설치                                |                         | 1                                 |                        |                           |           |             |
|                                      |                         |                                   |                        | ×                         |           |             |
| C                                    |                         |                                   |                        |                           |           |             |
| 6                                    |                         | <b>IP</b> 8.61                    |                        |                           |           |             |
| 2                                    | 발입비 철치<br>C:\#Program   | n Files (x86)₩EST                 | ſsoft₩ALZip            |                           |           |             |
|                                      |                         |                                   |                        |                           |           |             |
|                                      | 😍 빠른 설치                 | t  (N)                            |                        |                           |           |             |
|                                      | 사용자 지정                  |                                   |                        |                           |           |             |
|                                      |                         |                                   |                        |                           |           |             |
| 7 zum은 호페이지크                         |                         |                                   | 투비 초기 성권               |                           |           |             |
| ▼ 2001글 좀페이시로                        |                         | V 21                              | 골마 주가 열시               |                           |           |             |

사용할 일 없다면 체크해제하자.(우리가 zum 을 홈페이지로 할 일이 뭐가 있다고...) 그리고 설치 할 때 빠른 설치가 아닌 **사용자 지정**으로 선택하자.

사용자 지정 설치

✓ 알툴바 추가 설치
✓ zum을 홈페이지로

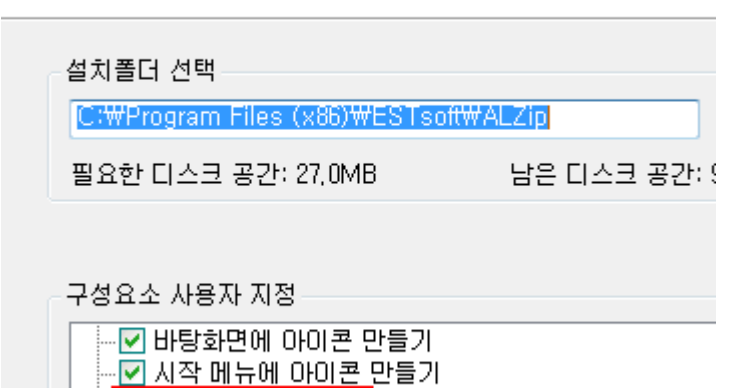

앞에서 사용하기 싫은 내용을 아무리 체크 해제해도 마지막까지 함정이 마련되어있다.... 이런 곳에서 제공하는 다운로드를 이용 할 경우 꼭 사용자 정의를 통해 필요 없는 프로그램이 설치되지 않도록 하자. 실제로 지금의 예에서는 툴바나 시작페이지 변경이지만 위에서 봤던 광고성 프로그램도 이런 방식으로 설치가 된다.

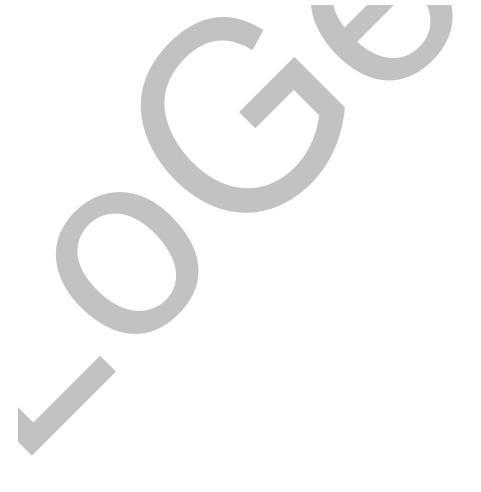